To set Configuration, you need to login to CONTROL PANEL.

| 0                        | Login          |  |  |  |  |  |  |  |  |
|--------------------------|----------------|--|--|--|--|--|--|--|--|
| QUICKREG - CONTROL PANEL |                |  |  |  |  |  |  |  |  |
| Login id                 |                |  |  |  |  |  |  |  |  |
| Password                 |                |  |  |  |  |  |  |  |  |
|                          | OK Close (Esc) |  |  |  |  |  |  |  |  |
|                          |                |  |  |  |  |  |  |  |  |
| Note: Password is case-  | sensitive.     |  |  |  |  |  |  |  |  |

Once login, there are many Master Data setup and System setup. Default Login ID / Password: admin / Password2

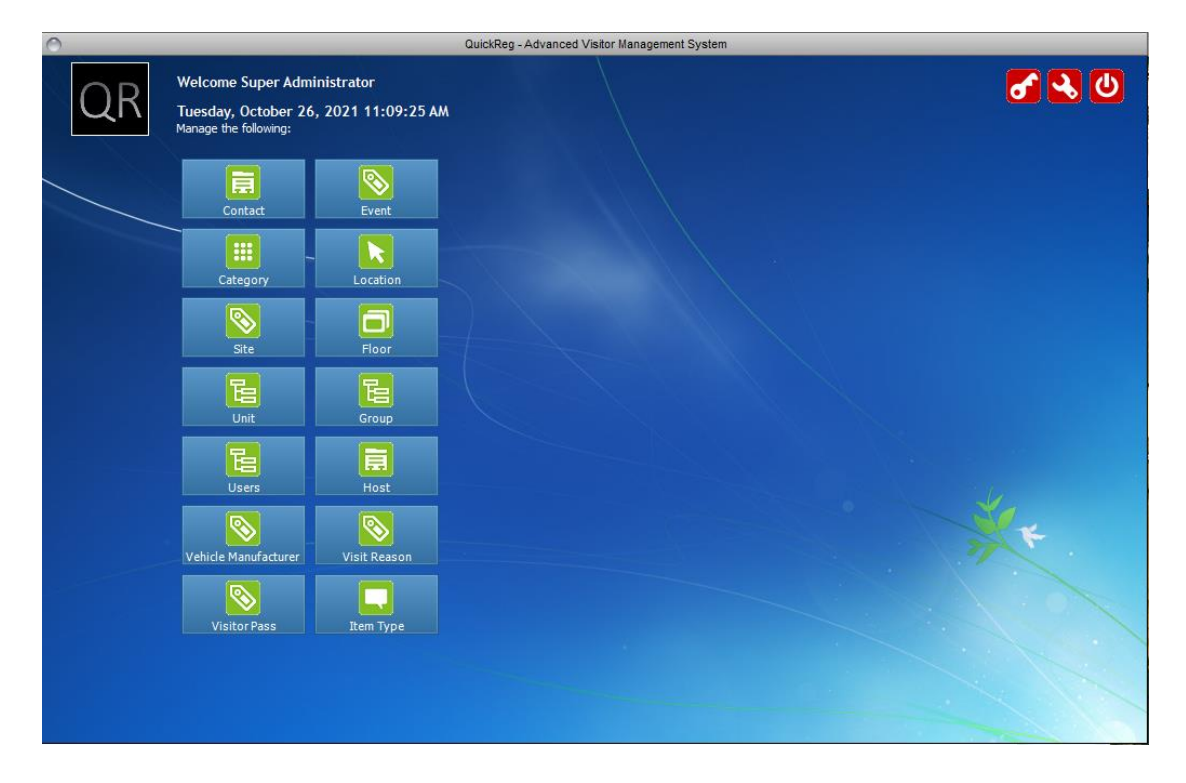

## MANAGE ACCESS RIGHT:

# 1. Setup Group

| 0                                                        |               | QuickReg - Manag                                                                                                    | e Group     |  |
|----------------------------------------------------------|---------------|----------------------------------------------------------------------------------------------------|-------------|--|
| 🕂 Add 🛛 🔀 Delete                                         | 🔁 Refresh 🛛 🙆 | Close                                                                                                    |             |  |
| Normal User<br>System Administrator<br>System Supervisor |               | <u>Group Information:</u><br>Name *<br>Access Rights for this group:                                                                                                    | Normal User |  |
|                                                          |               | Access Right Action Briefing Action Contractor Registra Action Contractor Registra Action Manual Sign Out Action Registred Visitor Action Report Action Visitor Registration Action Watch List Host Information Descister Decronnel Save | tion        |  |

# 2. Setup User

| #  | Field Name               | Description                                                          |
|----|--------------------------|----------------------------------------------------------------------|
| 1  | Name                     | Full Name of User                                                    |
| 2  | Login id                 | Id used to login to system                                           |
| 3  | Access Group             | Control what menu can be accessed by this user                       |
| 4  | Email                    |                                                                      |
| 5  | Password Expiry Interval | The number of days user can use one password before system           |
|    |                          | force user to change password                                        |
| 6  | Dormant Period           | Number of inactive days past before system locked this user          |
| 7  | Password Retry           | Number of password retry before system locked this user              |
| 8  | Is this user barred?     | User is locked? Ticked means locked.                                 |
| 9  | Reset button             | Set password = Password1 for this user                               |
| 10 | Grant button             | Set password = <b>Password1</b> for this user and unlocked this user |

| 0                   |               | QuickReg - Manag                                                       | e User                                   |
|---------------------|---------------|------------------------------------------------------------------------|------------------------------------------|
| 🛃 Add 🛛 🔀 Delete    | 🔁 Refresh 🛛 🔱 | Close                                                                  |                                          |
| Guard<br>Supervisor |               | User Information:                                                      |                                          |
|                     |               | Name *                                                                 | Guard                                    |
|                     |               | Login id *                                                             | guard                                    |
|                     |               | Access Group *                                                         | Normal User $\checkmark$                 |
|                     |               | Email                                                                  |                                          |
|                     |               | Password Expiry Interval                                               | 0 days (0 = Password Never Expire )      |
|                     |               | Dormant Period                                                         | 0 days (0 = Disable Dormant Period)      |
|                     |               | Password Retry                                                         | 0 🔄 times (0 = Unlimited)                |
|                     |               | Is this user barred?                                                   |                                          |
|                     |               | For user who forget their passwor<br>set to default password.          | rd, dick on Reset button to Reset        |
|                     |               | For user who have their account r<br>to reactivate the account with de | revoke, dick on Grant button Grant Grant |
|                     |               | Save                                                                   |                                          |

# MANAGE SYSTEM SETTINGS:

| #  | Field Name                       | Description                                                   |
|----|----------------------------------|---------------------------------------------------------------|
| 1  | Current ID                       | Use to auto-generate Visit ID when "Use Visitor Pass card"=No |
| 2  | Reset button                     | Reset Current ID number to 1                                  |
| 3  | Use Visitor Pass card?           | Indicate System will use Pass card or not                     |
| 4  | Chip based?                      | Control how system read card number when "Use Visitor Pass    |
|    |                                  | card"=Yes                                                     |
| 5  | MyKad Reader (local)             | Set MyKad Reader name                                         |
| 6  | Mifare Reader (local)            | Set Mifare Reader name                                        |
| 7  | Passport Reader (local)          | Set Passport Reader name                                      |
| 8  | Receipt Printing Report          | Select type of receipt to be printed during Sign-in           |
| 9  | Print Receipt Preview            | Set receipt be print directly to printer or preview on screen |
| 10 | Default Nationality              | Set Default Nationality from a list                           |
| 11 | Counter Category                 | Counter Category to be display on Dashboard                   |
| 12 | Dashboard Refresh Rate (Minutes) | How long to refresh the dashboard data                        |
| 13 | Access On?                       | Turn on/off command to Access Control system                  |
| 14 | Appointment Only?                | Only allowed visitor with Appointment to Sign-in to system    |
| 15 | Use Floor/Unit?                  | Control the selection of Visit Information                    |
| 16 | Use Briefing?                    | Setup briefing requirement for visitor.                       |
|    |                                  | This setting can be override by Category setup.               |
| 17 | Min DocNo                        | Minimum range for DocNo for SOMAC use only                    |
| 18 | Max DocNo                        | Maximum range for DocNo for SOMAC use only                    |
| 19 | Company Logo button              | Upload Company Logo                                           |
| 20 | Whitelist/Blacklist              | System-wide setting to be use by system.                      |
|    |                                  | • Whitelist means only visitor registered inside Registered   |
|    |                                  | Info is allowed to Sign-in.                                   |
|    |                                  | • Blacklist means anyone whom is not blacklist can Sign-in.   |
|    |                                  | This setting can be override by Category setup.               |

| $\odot$      |                               |         | QuickReg -                                                            | Settin                                               | js                     |              |        |  |  |
|--------------|-------------------------------|---------|-----------------------------------------------------------------------|------------------------------------------------------|------------------------|--------------|--------|--|--|
|              | System Setting Informatio     | n:      |                                                                       |                                                      |                        |              |        |  |  |
|              | Current Visit ID              |         | 16                                                                    |                                                      |                        | Reset        |        |  |  |
|              | Use Visitor Pass card?        |         | Yes                                                                   | $\sim$                                               | Chip based?            | Proximity    | ~      |  |  |
|              | MyKad Reader (local)          |         |                                                                       |                                                      |                        | Select       |        |  |  |
|              | Mifare Reader (local)         | 1       | ACS ACR 1252 Dua                                                      | al Rea                                               | der PICC 0             | Select       |        |  |  |
|              | Passport Reader (local)       | :       | Sino-secure Read                                                      | er                                                   |                        |              | $\sim$ |  |  |
|              | Receipt Printing Report       |         | Visitor Form - A4                                                     |                                                      |                        | ✓ Designer   |        |  |  |
|              | Print Receipt Preview         |         | Yes                                                                   | $\sim$                                               | Default Nationality    | MYS Malaysia | ~      |  |  |
|              | Counter Category              | 1       | CONTRACTOR                                                            |                                                      |                        |              | $\sim$ |  |  |
|              | Dashboard Refresh Rate (Minut | tes) 1  | 1                                                                     | -                                                    |                        |              |        |  |  |
|              | Access On?                    |         | Yes                                                                   | $\sim$                                               | Appointment Only?      | No           | $\sim$ |  |  |
|              | Use Floor/Unit?               |         | No                                                                    | $\sim$                                               | Use Briefing?          | No           | $\sim$ |  |  |
|              | Min DocNo                     | :       | 20001                                                                 |                                                      | Max DocNo              | 50000        |        |  |  |
|              | Company Logo                  |         | Browse                                                                |                                                      |                        |              |        |  |  |
|              | Whitelist/Blacklist           |         | Blacklist (Override by Category Whitelist settings)      O Whitelist  |                                                      |                        |              |        |  |  |
| <u>Other</u> | Configurations:               |         |                                                                       |                                                      |                        |              |        |  |  |
| CCTV         | COMM SOMAC Field Label        | Dropbo  | ж                                                                     |                                                      |                        |              |        |  |  |
| RTS          | P Stream URI (local)          | http:// | /192.168.1.108:5                                                      | 54/me                                                | dia/cam0/still.jpg@res | s=max        |        |  |  |
|              |                               | Examp   | nple: rtsp://username:password@ip_address/defaultPrimary?streamType=u |                                                      |                        |              |        |  |  |
| Still        | Image URI (local)             | rtsp:// | ://admin:admin123@192.168.1.108:554/cam/realmonitor?channe            |                                                      |                        |              |        |  |  |
|              | Exam                          |         |                                                                       | nple: http://ip_address/media/cam0/still.jpg?res=max |                        |              |        |  |  |
|              |                               |         |                                                                       |                                                      |                        |              |        |  |  |
|              |                               |         |                                                                       |                                                      |                        |              |        |  |  |
|              |                               |         | Save                                                                  | Clo                                                  | se (Esc)               |              |        |  |  |
|              |                               |         |                                                                       |                                                      |                        |              |        |  |  |

# 1. Current ID

| Current ID is shown as Pass Card wh | hen <b>"Use Visitor Pass card"=No</b> |
|-------------------------------------|---------------------------------------|
|-------------------------------------|---------------------------------------|

| <i>i</i><br><u>Identity Informa</u><br><u>NyKad (F2)</u> | tion:<br>Visitor Pass (F3) M   | Sig          | n in<br>tify FP (F6)<br>Register FP (F7)<br>Passport (F8) | 6      |
|----------------------------------------------------------|--------------------------------|--------------|-----------------------------------------------------------|--------|
| Registration Contractor                                  | Address Contact Document       |              | Visit Information Visit History                           |        |
| SEARCH :                                                 |                                | ٩            | Floor AADP Branch Johor 🗸 Unit No.                        | $\sim$ |
| IC/Passport No.                                          |                                |              | Person To Meet                                            | $\sim$ |
| Full Name                                                |                                |              | Vehicle<br>Manufacturer                                   | $\sim$ |
| IC/Passport Exp Date                                     | 26/10/2021                     |              | Vehicle No.                                               |        |
| Gender                                                   |                                | $\sim$       | Total Passenger 1                                         | $\sim$ |
| Race                                                     |                                | $\sim$       | Remark                                                    |        |
| Nationality                                              | MYS Malaysia                   | $\sim$       |                                                           |        |
| Category                                                 |                                | $\sim$       |                                                           |        |
| Mobile Number                                            |                                |              | IN DO                                                     |        |
| Company Name                                             |                                |              | OUT DO                                                    |        |
|                                                          |                                |              |                                                           |        |
|                                                          |                                |              | Time Limit 00 V Day 08 V Hour 00 V Minut                  | es     |
|                                                          |                                |              | Visit Reason                                              | $\sim$ |
|                                                          |                                |              | Pass Card                                                 |        |
| NRIC Photo                                               | Capture Photo Capture Document | Capture CCTV |                                                           |        |
| iote: Field name in RED i                                | s compulsory field.            | Save (F5)    | Clear Close (Esc)                                         |        |

### 2. Use Visitor Pass card? and Chip based?

If "Use Visitor Pass card" = Yes, the "chip based" selection will determine how to read and convert the card serial number.

| The card serial | number will be compared with the Visitor Pass list as show below. |  |
|-----------------|-------------------------------------------------------------------|--|
| A               | QuickDog Visitor Desintration                                     |  |

| 0                       | QuickReg - Visitor Registration                                                  |
|-------------------------|----------------------------------------------------------------------------------|
|                         | Sign In                                                                          |
| identity Inform         |                                                                                  |
| MyKad (F2               | 2) Visitor Pass (F3) Manual (F4) Identify FP (F6) Register FP (F7) Passport (F8) |
| Registration Contractor | r Address Contact Document Visit Information Visit History                       |
| SEARCH :                | Floor AADP Branch Johor V Unit No. V                                             |
| IC/Passport No.         | Person To Meet                                                                   |
| Full Name               | Vehide Vanufacturer                                                              |
| IC/Passport Exp Date    | 26/10/2021 Vehide No.                                                            |
| Gender                  | Total Passenger 1                                                                |
| Race                    | Remark                                                                           |
| Nationality             | MYS Malaysia                                                                     |
| Category                | · · · · · · · · · · · · · · · · · · ·                                            |
| Mobile Number           |                                                                                  |
| Company Name            |                                                                                  |
|                         |                                                                                  |
|                         | Time Limit 00 V Day 08 V Hour 00 V Minutes                                       |
|                         | Visit Reason                                                                     |
|                         | Pass Card                                                                        |
| NRIC Photo              | Capture Photo Capture Document Capture CCTV                                      |
| Note: Field name in RED | is compulsory field. Save (F5) Clear Close (Esc)                                 |

Mifare Card SN and Proximity Card SN is set according to the selection of "chip based" in System Settings.

| $\bigcirc$ |          |       |          |                                                           | QuickReg -                         | Manage Visitor Pass               |
|------------|----------|-------|----------|-----------------------------------------------------------|------------------------------------|-----------------------------------|
| 🛃 Add      | 🔀 Delete | 🔁 Ref | fresh 🔍  | Identify                                                  | 也 Close                            |                                   |
| v001       |          |       | <b>S</b> | Visit Reaso<br>Visit Reaso<br>Visit Pass I<br>Description | a <u>ss Inform</u><br>on *<br>ID * | ation:<br>VISITOR PASS ~<br>V 001 |
|            |          |       |          | Mifare Car<br>Proximity (                                 | d SN<br>Card SN                    | 14462062 Read                     |
|            |          |       |          |                                                           |                                    | Save                              |
|            |          |       |          |                                                           |                                    |                                   |
|            |          |       |          |                                                           |                                    |                                   |
|            |          |       | *        | Mandatory                                                 | field                              |                                   |

3. MyKad, Mifare and Passport reader?

| O QuickReg - Visitor Registration |                                            |      |                                         |                   |                              |           |  |  |  |  |
|-----------------------------------|--------------------------------------------|------|-----------------------------------------|-------------------|------------------------------|-----------|--|--|--|--|
| Sign In                           |                                            |      |                                         |                   |                              |           |  |  |  |  |
| identity Inform                   | ation:<br>) Visitor Pass (F3) Manual (F4)  | Iden | tify FP (F6)                            | Register FP (F7)  | Passport (F8)                | <b>C</b>  |  |  |  |  |
| Registration Contractor           | Address Contact Document                   |      | Visit Information Vi                    | isit History      |                              |           |  |  |  |  |
| SEARCH :                          | <b>Q</b>                                   |      | Floor                                   | AADP Branch Johor | <ul> <li>Unit No.</li> </ul> | $\sim$    |  |  |  |  |
| IC/Passport No.                   |                                            |      | Person To Meet                          |                   |                              | $\sim$    |  |  |  |  |
| Full Name                         |                                            |      | Vehicle<br>Manufacturer                 |                   |                              | $\sim$    |  |  |  |  |
| IC/Passport Exp Date              | 26/10/2021                                 |      | Vehicle No.                             |                   |                              |           |  |  |  |  |
| Gender                            | ~                                          |      | Total Passenger                         | 1                 |                              | $\sim$    |  |  |  |  |
| Race                              | ~                                          |      | Remark                                  |                   |                              |           |  |  |  |  |
| Nationality                       | MYS Malaysia 🗸 🗸                           |      |                                         |                   |                              |           |  |  |  |  |
| Category                          | ~~~~~~~~~~~~~~~~~~~~~~~~~~~~~~~~~~~~~~     |      |                                         |                   |                              |           |  |  |  |  |
| Mobile Number                     |                                            | ]    | IN DO                                   |                   |                              |           |  |  |  |  |
| Company Name                      |                                            | ]    | OUT DO                                  |                   |                              |           |  |  |  |  |
|                                   |                                            |      |                                         |                   |                              |           |  |  |  |  |
| 2                                 |                                            | I,   | Time Limit<br>Visit Reason<br>Pass Card | 00 V Day 0        | 8 - Hour 00                  | V Minutes |  |  |  |  |
| NRIC Photo                        | Capture Photo Capture Document Capture CCT | v    |                                         |                   |                              |           |  |  |  |  |
| Note: Field name in RED           | is compulsory field. Save (F5)             | C    | ilear Close (                           | (Esc)             |                              |           |  |  |  |  |

# 4. Default Nationality

| QuickReg - Visitor Registration |                                      |         |                                               |   |  |  |  |
|---------------------------------|--------------------------------------|---------|-----------------------------------------------|---|--|--|--|
|                                 |                                      | Sign    | n In                                          |   |  |  |  |
| Identity Information            | ation:                               |         |                                               |   |  |  |  |
| MyKad (F2                       | Visitor Pass (F3) Manual (F4)        | Ident   | entify FP (F6) Register FP (F7) Passport (F8) | ) |  |  |  |
| Registration Contractor         | Address Contact Document             |         | Visit Information Visit History               |   |  |  |  |
| SEARCH :                        |                                      | ]       | Floor AADP Branch Johor 🗸 Unit No.            |   |  |  |  |
| IC/Passport No.                 |                                      |         | Person To Meet                                |   |  |  |  |
| Full Name                       |                                      |         | Vehide Manufacturer                           |   |  |  |  |
| IC/Passport Exp Date            | 26/10/2021                           |         | Vehicle No.                                   |   |  |  |  |
| Gender                          |                                      | $\sim$  | Total Passenger 1 V                           |   |  |  |  |
| Race                            |                                      | $\sim$  | Remark                                        |   |  |  |  |
| Nationality                     | MYS Malaysia                         | $\sim$  |                                               |   |  |  |  |
| Category                        |                                      | $\sim$  |                                               |   |  |  |  |
| Mobile Number                   |                                      |         | IN DO                                         |   |  |  |  |
| Company Name                    |                                      |         | OUT DO                                        |   |  |  |  |
|                                 |                                      | _       | Time Limit 00 V Day 08 V Hour 00 V Minutes    |   |  |  |  |
|                                 |                                      |         | Visit Reason                                  |   |  |  |  |
|                                 |                                      |         | Pass Card                                     |   |  |  |  |
| NRIC Photo                      | Capture Photo Capture Document Captu | re CCTV |                                               |   |  |  |  |
| Note: Field name in RED         | is compulsory field. Save (          | F5) C   | Clear Close (Esc)                             | _ |  |  |  |

# 5. Counter Category

| Set which category to be display on the Dashboard |
|---------------------------------------------------|
|---------------------------------------------------|

| Welcome Super Ac<br>Tuesday, October |                         | В                | RIEFING                         |                                 | <b>0</b>                  |     |
|--------------------------------------|-------------------------|------------------|---------------------------------|---------------------------------|---------------------------|-----|
| C+<br>Visitor Registration (F1)      | Contractor Registration |                  | CURREN<br>Today Tota<br>Visitor | al In-building<br>CONTRACTOR    | Today Total<br>CONTRACTOR |     |
| <b>i</b><br>Registered Info          | Appointment (F2)        | Search Pass Card | IN-BUILDI                       | NG VISITOR LI                   | ST                        |     |
| LL<br>Report                         | Evacuation List (F10)   | # Date In        | Full Name IG                    | C/Passport Vehicle No           | Company Pass C            | ard |
| Nost Information                     | Watch List              | Read MyKad       | Read Contactles<br>Card         | <sup>15</sup> Identify Fingerpr | int Read Pass             | ort |
| Top Watch List:                      |                         |                  |                                 |                                 |                           |     |

# 6. Dashboard Refresh Rate

Set how many minutes to refresh the highlighted display on the Dashboard

| Welcome Super Ac<br>Tuesday, October |                         |                  | BRIEFING                        |                              | <b>ያ</b> (ባ)              |            |
|--------------------------------------|-------------------------|------------------|---------------------------------|------------------------------|---------------------------|------------|
| C+<br>Visitor Registration (F1)      | Contractor Registration | In-bu<br>Visi    | CURRE<br>ding Today T<br>Visito | Total In-building CONTRACTOR | Today Total<br>CONTRACTOR |            |
| <b>i</b><br>Registered Info          | Appointment (F2)        | Search Pass Card | IN-BUILE                        |                              | ST                        | Q 🗙        |
| LL<br>Report                         | Evacuation List (F10)   | # Date In        | Full Name                       | IC/Passport Vehicle No       | Company Pass              | Card       |
| Host Information                     | Watch List              | Read MyKad       | Read Contact<br>Card            | less Identify Fingerp        | rint Read Pass            | sport      |
| Top Watch List:                      |                         |                  |                                 |                              |                           |            |
|                                      |                         |                  |                                 |                              | Version : ADVAN           | ICED 4.0.2 |

### 7. Use Floor/Unit?

If **"Use Floor/Unit" = Yes**, system allow user to choose Floor and Unit during Sign-in.

| Visit Information | Visit History                |        |
|-------------------|------------------------------|--------|
| Floor             | AADP Branch Johor V Unit No. | ~      |
| Person To Mee     | t                            | $\sim$ |

If "Use Floor/Unit" = No, system allow user to enter Person To Meet and Host Name during Sign-in.

| Visit Information | Visit History |   |  |
|-------------------|---------------|---|--|
|                   |               |   |  |
| Person To Mee     | t             | ~ |  |
|                   |               |   |  |
| Host Name         |               | ~ |  |

## 8. Other Configurations

Set Gate control board for IN and OUT. Working on specific hardware only.

#### Other Configurations:

| CCTV | COMM     | SOMAC  | Field Label | Dropbox |
|------|----------|--------|-------------|---------|
|      |          |        |             |         |
| Gate | IN ComP  | ort:   |             |         |
| Gate | OUT Con  | nPort: |             |         |
| Gate | Pulse (m | s):    | 200         |         |
|      |          |        |             |         |
|      |          |        |             |         |
|      |          |        |             |         |

# Set SOMAC settings.

#### Other Configurations:

| CCTV COMM SOMAC | Field Label Dropbox |           |      |          |
|-----------------|---------------------|-----------|------|----------|
| Controller IP   | 192.168.8.201       | Port      | 2001 |          |
| Account         | vms                 | Pin Code  | vms  |          |
| Disabled Group  | 0                   |           |      |          |
| Door IN:        | ~                   | Door OUT: | ~    | Get List |
|                 |                     |           |      |          |

# Set 2 configurable input fields label

|                                     | Visit Information Vi    | isit History                    |
|-------------------------------------|-------------------------|---------------------------------|
|                                     | Floor                   | AADP Branch Johor $$            |
|                                     | Person To Meet          | ~                               |
|                                     | Vehicle<br>Manufacturer | ~                               |
|                                     | Vehicle No.             |                                 |
|                                     | Total Passenger         | 1 ~                             |
|                                     | Remark                  |                                 |
|                                     |                         |                                 |
| Other Configurations:               |                         |                                 |
| CCTV COMM SOMAC Field Label Dropbox | IN DO                   |                                 |
|                                     | 🖊 ОЛТ ДО                |                                 |
| IN.Record IN DO                     |                         |                                 |
| OUT.Record OUT DO                   | Time Limit              | 00 V Day 08 V Hour 00 V Minutes |
|                                     | Visit Reason            | ~                               |
|                                     | Pass Card               |                                 |
|                                     |                         |                                 |
|                                     |                         |                                 |
|                                     |                         |                                 |

Trigger dropbox open command based on Event and Door. Specific to certain hardware only.

| Other Configurations:         |            |
|-------------------------------|------------|
| CCTV COMM SOMAC Field Lab     | el Dropbox |
| Event List 1,2<br>Door List 2 | Get List   |

# SITE STRUCTURE:

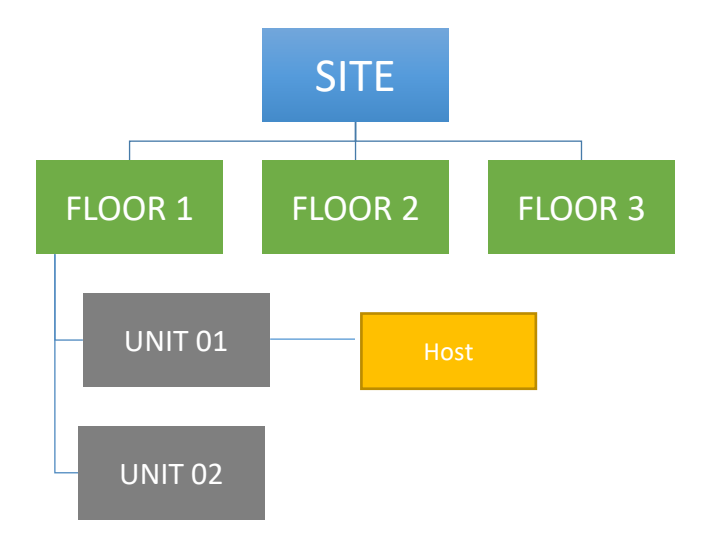

### MANAGE SITE:

| # | Field Name | Description   |  |
|---|------------|---------------|--|
| 1 | Name       | Category Name |  |

| $\odot$ |          |           |               | QuickReg - Manage Sit | e |  |
|---------|----------|-----------|---------------|-----------------------|---|--|
| 🛨 Add   | 🔀 Delete | 🔁 Refresh | 也 Close       |                       |   |  |
| DEFAUL  | Т        |           | Site Inform   | mation:               |   |  |
|         |          |           | Name *        | DEFAULT               |   |  |
|         |          |           |               | Save                  |   |  |
|         |          |           |               |                       |   |  |
|         |          |           |               |                       |   |  |
|         |          |           |               |                       |   |  |
|         |          |           |               |                       |   |  |
|         |          |           |               |                       |   |  |
|         |          |           | * Mandatory f | ield                  |   |  |

MANAGE FLOOR:

| # | Field Name          | Description                                           |
|---|---------------------|-------------------------------------------------------|
| 1 | Name                | Floor Name                                            |
| 2 | Access Code         | Use in VMS Client. Get List from SOMAC.               |
|   |                     | This access code will be use when "Floor/Unit" = Yes. |
| 3 | Access Code (Kiosk) | Use in Kiosk App. Specific to hardware.               |
| 4 | Site                | Tie to this site                                      |

| 0                                                         |          |      | QuickR                 | leg - Manage Floor             |          |
|-----------------------------------------------------------|----------|------|------------------------|--------------------------------|----------|
| 🕂 Add 🛛 🔀 Delet                                           | e 🔁 Refr | resh | Close                  |                                |          |
| ADP Branch Johor<br>ADP Branch KL<br>ADP HQ<br>ADP SITE B |          | ٦    | Floor Information:     | AADP Branch Johor              | ]        |
|                                                           |          |      | Access Code            | Local 2                        | Get List |
|                                                           |          |      | Site                   | DEFAULT                        | ]        |
|                                                           |          |      |                        | Save Import                    |          |
|                                                           |          |      | Download Template Fil  | <u>e</u>                       |          |
|                                                           |          |      | (Access Code will be u | se when Floor/Unit is Turn On) |          |
|                                                           |          |      |                        |                                |          |
|                                                           |          |      |                        |                                |          |
|                                                           |          | *    | Mandatory field        |                                |          |

# MANAGE UNIT:

| # | Field Name | Description                                                        |
|---|------------|--------------------------------------------------------------------|
| 1 | Name       | Unit Name                                                          |
| 2 | Floor      | Tie to this site                                                   |
| 3 | Owner Name | Owner Name will appear in "Person To Meet" field on Sign-in screen |

| O QuickReg - Manage Unit                                                                                           |                      |                         |  |  |  |  |
|----------------------------------------------------------------------------------------------------|----------------------|-------------------------|--|--|--|--|
| 🛨 Add 🛛 🗙 Delete 🔁 Refresh 🛛 🕚                                                                                     | Close                |                         |  |  |  |  |
| ADP HQ-Data Center Room 1<br>ADP HQ-Data Center Room 2<br>ADP HQ-Data Center Room 2<br>ADP SITE B-Data Center Room | Unit Information:    |                         |  |  |  |  |
|                                                                                                    | Name *               | Data Center Room 1      |  |  |  |  |
|                                                                                                    | Floor *              | AADP HQ $\checkmark$    |  |  |  |  |
|                                                                                                    | Owner Name           |                         |  |  |  |  |
|                                                                                                    |                      | Save                    |  |  |  |  |
|                                                                                                    | (Owner Name will app | ears in Person To Meet) |  |  |  |  |
|                                                                                                    |                      |                         |  |  |  |  |
|                                                                                                    |                      |                         |  |  |  |  |
|                                                                                                    |                      |                         |  |  |  |  |
|                                                                                                    |                      |                         |  |  |  |  |
|                                                                                                    |                      |                         |  |  |  |  |
|                                                                                                    |                      |                         |  |  |  |  |
|                                                                                                    |                      |                         |  |  |  |  |
|                                                                                                    |                      |                         |  |  |  |  |
|                                                                                                    | * Mandatory field    |                         |  |  |  |  |
| < >                                                                                                    |                      |                         |  |  |  |  |

VISITOR CATEGORY AND PASS STRUCTURE:

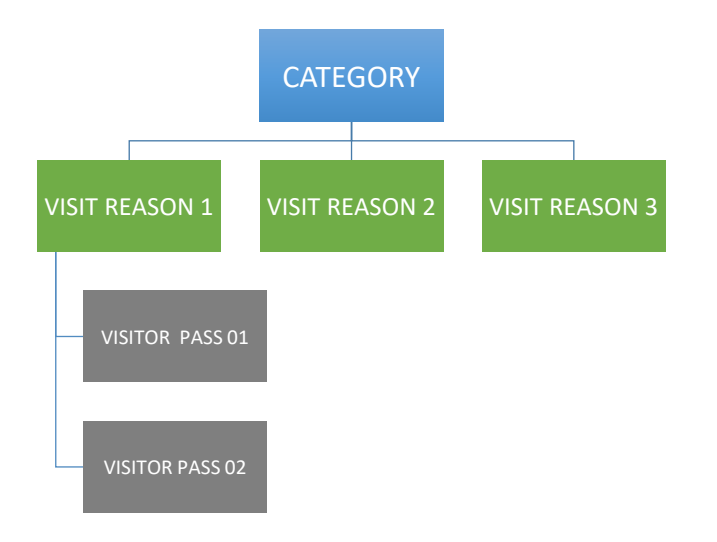

#### MANAGE CATEGORY:

| # | Field Name          | Description                                                                                                    |  |  |  |
|---|---------------------|----------------------------------------------------------------------------------------------------|--|--|--|
| 1 | Name                | Category Name                                                                                                    |  |  |  |
| 2 | Time Limit          | Set time limit for different category before Notification is triggered                                                                                                    |  |  |  |
| 3 | Use Briefing?       | Setup briefing requirement for category.<br>This setting work together with System settings.                                                                                                    |  |  |  |
| 4 | Whitelist/Blacklist | <ul> <li>Category setting to be use by system together with System settings.</li> <li>Whitelist means only visitor registered inside Registered Info is allowed to Sign-in.</li> <li>Blacklist means anyone whom is not blacklist can Sign-in.</li> </ul> |  |  |  |

| $\odot$                                                                          |                 | QuickRe                                                                         | eg - Manage Category  |
|----------------------------------------------------------------------------------|-----------------|---------------------------------------------------------------------------------|-----------------------|
| 🕂 Add 🛛 🔀 Delete                                                                 | 🔁 Refresh 🛛 🛽 🖉 | Close                                                                           |                       |
| AUDITOR<br>- CONTRACTOR<br>- DELIVERY<br>- DROP-OFF<br>- EXPATRIATE<br>- VISITOR |                 | Category Informa<br>Name *<br>Time Limit<br>Use Briefing<br>Whitelist/Blacklist | tion:<br>AUDITOR<br>0 |

MANAGE VISIT REASON:

| # | Field Name  | Description                                                  |
|---|-------------|--------------------------------------------------------------|
| 1 | Category    | Tie to this Category                                         |
| 2 | Name        | Name of Visit Reason                                         |
| 3 | Prefix      | Prefix letter for Visitor Pass that tie to this Visit Reason |
| 4 | Access code | Use in VMS Client. Get List from SOMAC.                      |
|   |             | This access code will be use when "Floor/Unit" = Yes.        |

| O QuickReg - Manage Visit Reason                          |                        |                                 |                                  |  |  |  |  |
|-----------------------------------------------------------|------------------------|---------------------------------|----------------------------------|--|--|--|--|
| 🖶 Add 🔀 Delete 🔁 Refresh 🔟 Close                          |                        |                                 |                                  |  |  |  |  |
|                                                           | Visit Reason Inform    | nation                          |                                  |  |  |  |  |
| ···· VEHICLE CONTRACTOR PASS<br>···· VEHICLE VISITOR PASS | Category               | AUDITOR                         | <ul> <li><u>Clear</u></li> </ul> |  |  |  |  |
| VISITOR PASS                                              | Name *                 | AUDITOR                         |                                  |  |  |  |  |
|                                                           | Prefix *               | A                               |                                  |  |  |  |  |
|                                                           | Access Code            | Free Time Zone 1                | <ul> <li>Get List</li> </ul>     |  |  |  |  |
|                                                           |                        | Save                            |                                  |  |  |  |  |
|                                                           | (Access Code will be u | se when Floor/Unit is Turn Off) |                                  |  |  |  |  |
|                                                           |                        |                                 |                                  |  |  |  |  |
|                                                           |                        |                                 |                                  |  |  |  |  |
|                                                           |                        |                                 |                                  |  |  |  |  |
|                                                           |                        |                                 |                                  |  |  |  |  |
|                                                           |                        |                                 |                                  |  |  |  |  |
|                                                           |                        |                                 |                                  |  |  |  |  |
|                                                           |                        |                                 |                                  |  |  |  |  |
|                                                           | * Mandatory field      |                                 |                                  |  |  |  |  |
|                                                           |                        |                                 |                                  |  |  |  |  |

### MANAGE VISIT PASS:

| # | Field Name        | Description                                                   |
|---|-------------------|---------------------------------------------------------------|
| 1 | Visit Reason      | Tie to this Visit Reason.                                     |
| 2 | Visit Pass ID     | Unique ID assign to this Visitor Pass.                        |
|   |                   | Prefix letter for Visitor Pass that tie to this Visit Reason. |
| 3 | Description       |                                                               |
| 4 | Mifare Card SN    | Read from card using Mifare Reader.                           |
| 5 | Proximity Card SN | Enter manually or read from card using Proximity Reader.      |

| $\odot$      |          |           |                                                                                        | QuickReg -                                                | Manage Visitor Pass                                      |
|--------------|----------|-----------|----------------------------------------------------------------------------------------|-----------------------------------------------------------|----------------------------------------------------------|
| Add 📑        | 🔀 Delete | 🔁 Refresh | <u>९</u> Identify                                                                      | 也 Close                                                   |                                                          |
| VOOI<br>VOO2 | Delete   | Refresh   | Identify      Visit Reas      Visit Pass      Descriptic      Mifare Ca      Proximity | Close<br>Close<br>Con *<br>ID *<br>on<br>rd SN<br>Card SN | ation:<br>VISITOR PASS V<br>001<br>14462062 Read<br>Save |
|              |          |           | * Mandator                                                                             | y field                                                   |                                                          |

| #  | Field Name           | Description                                            |
|----|----------------------|--------------------------------------------------------|
| 1  | Floor                | Tie to this Floor.                                     |
| 2  | Unit No.             | Tie to this Unit No.                                   |
| 3  | Owner Name           | Pull from Unit setup                                   |
| 4  | Host Name            | Name of Host/Resident who stayed in the unit           |
| 5  | IC/Passport/Staff No | Unique ID to identify this host                        |
| 6  | Mobile Number        |                                                        |
| 7  | Access Card SN       | Enter manually or read from card using Mifare Reader.  |
| 8  | Vehicle No.          |                                                        |
| 9  | Host Card            | Has this host been issued a Host card (Resident Card)? |
| 10 | Sticker              | Has this host been issued a sticker (Car Sticker)?     |
|    |                      |                                                        |

| O QuickReg - Manage Host                                             |                            |                 |      |  |  |
|----------------------------------------------------------------------|----------------------------|-----------------|------|--|--|
| 🕂 Add 🔀 Delete 🔁 Refresh 🛽 🛽                                         | Close                      |                 |      |  |  |
| AADP HQGUEST 1-01-01<br>AADP HQGUEST 1-01-02<br>AADP HQGUEST 1-02-01 | Host Information:          |                 |      |  |  |
| AADP HQ-Data Center Room 1-<br>AADP SITE B-Data Center Room          | Floor *                    | AADP HQ V       | ]    |  |  |
|                                                                      | Unit No *                  | ~               | ]    |  |  |
|                                                                      | Owner Name                 |                 | ]    |  |  |
|                                                                      | Host Name *                | GUEST 1-01-01   | ]    |  |  |
|                                                                      | IC/Passport/Staff No. *    | 1001            | ]    |  |  |
|                                                                      | Mobile Number              | 0001            | ]    |  |  |
|                                                                      | Access Card SN             |                 | Read |  |  |
|                                                                      | Vehicle No.                | PPP000          | ]    |  |  |
|                                                                      | Host Card                  |                 |      |  |  |
|                                                                      | Sticker                    |                 |      |  |  |
|                                                                      |                            | Save            |      |  |  |
|                                                                      | (Host Name will appears in | Person To Meet) |      |  |  |
|                                                                      |                            |                 |      |  |  |
|                                                                      |                            |                 |      |  |  |
|                                                                      | * Mandatory field          |                 |      |  |  |
|                                                                      |                            |                 |      |  |  |

## MANAGE ITEM TYPE: (TO BE USE IN FUTURE)

| #     | Field Nam       | е                      | Description                                                                  |
|-------|-----------------|------------------------|------------------------------------------------------------------------------|
| 1     | Name            |                        | Name of Item Type that is bring in by visitor (such as laptop, machine, etc) |
| 0     |                 | 0                      |                                                                              |
| Add   | 🔀 Delete 🛛 🔁 Re | fresh O Close          | nage kenn type                                                               |
| MACHI | TER<br>NERY     | Item Type Information: | :                                                                            |
|       |                 | Name *                 | IPUTER                                                                       |
|       |                 |                        | Save                                                                         |
|       |                 |                        |                                                                              |
|       |                 |                        |                                                                              |
|       |                 |                        |                                                                              |
|       |                 |                        |                                                                              |
|       |                 |                        |                                                                              |
|       |                 |                        |                                                                              |
|       |                 |                        |                                                                              |
|       |                 | * Mandatory field      |                                                                              |